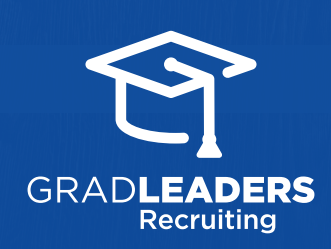

Polo la la

R. C.

QuickStart Guide for Employers

## Co-Op Job **A**

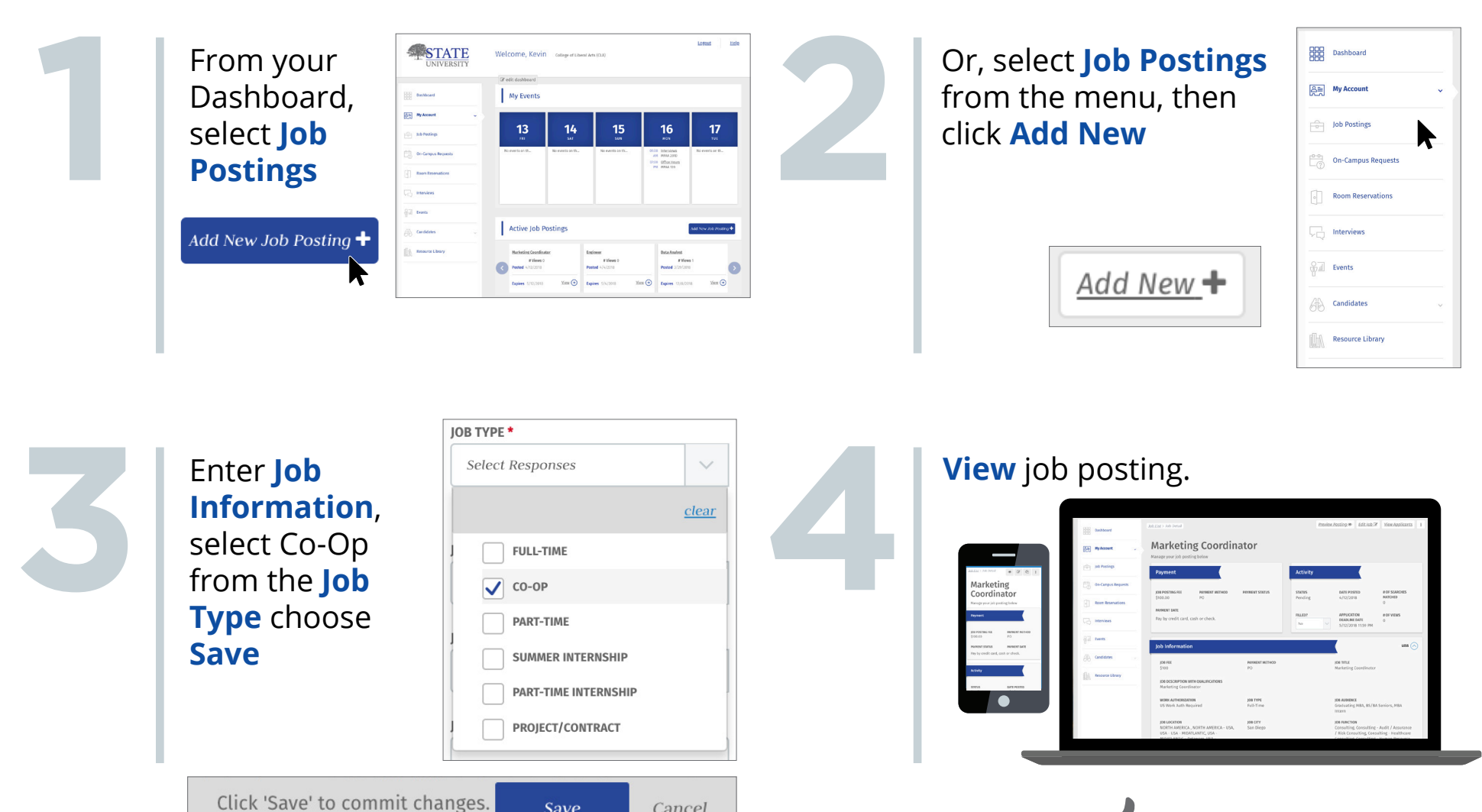

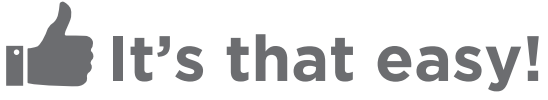

614.791.9000

Cancel

<u>Save</u>